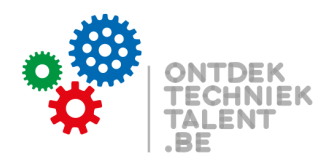

## Reimagen laptops

Lego Education Ontdek Techniektalent

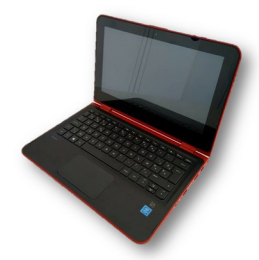

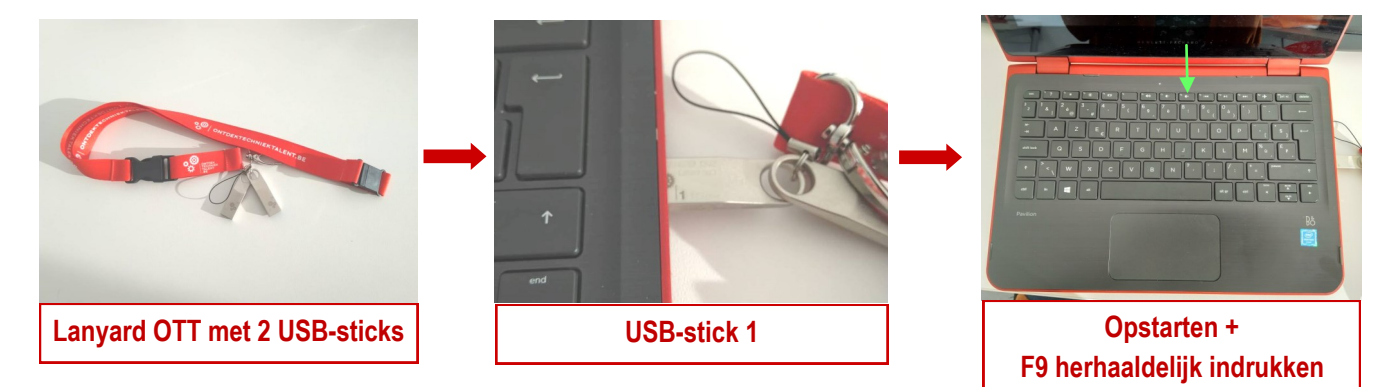

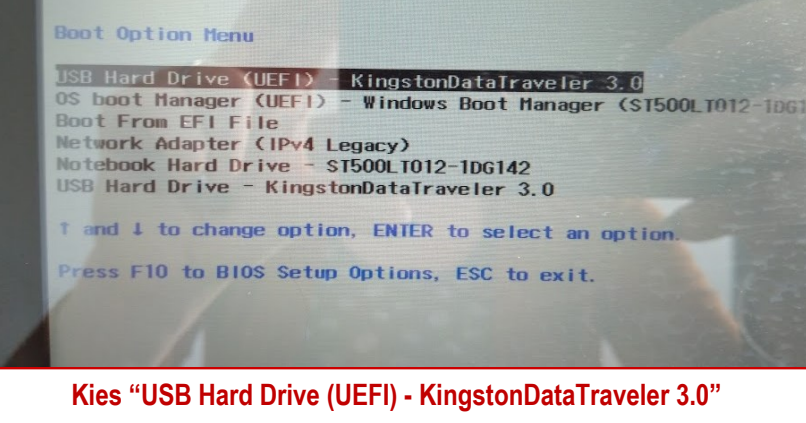

Niet in de lijst? Start dan opnieuw op en kies een andere USB-poort!

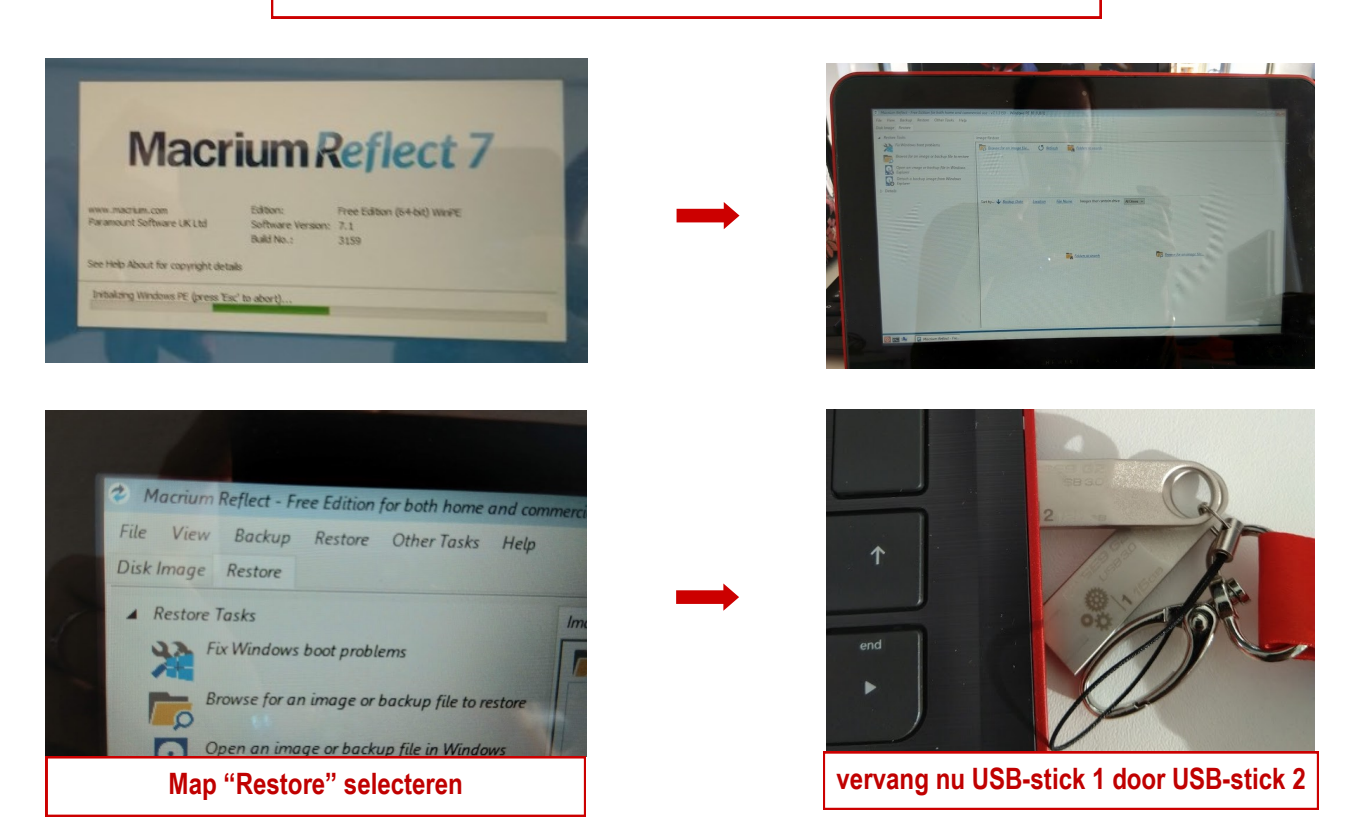

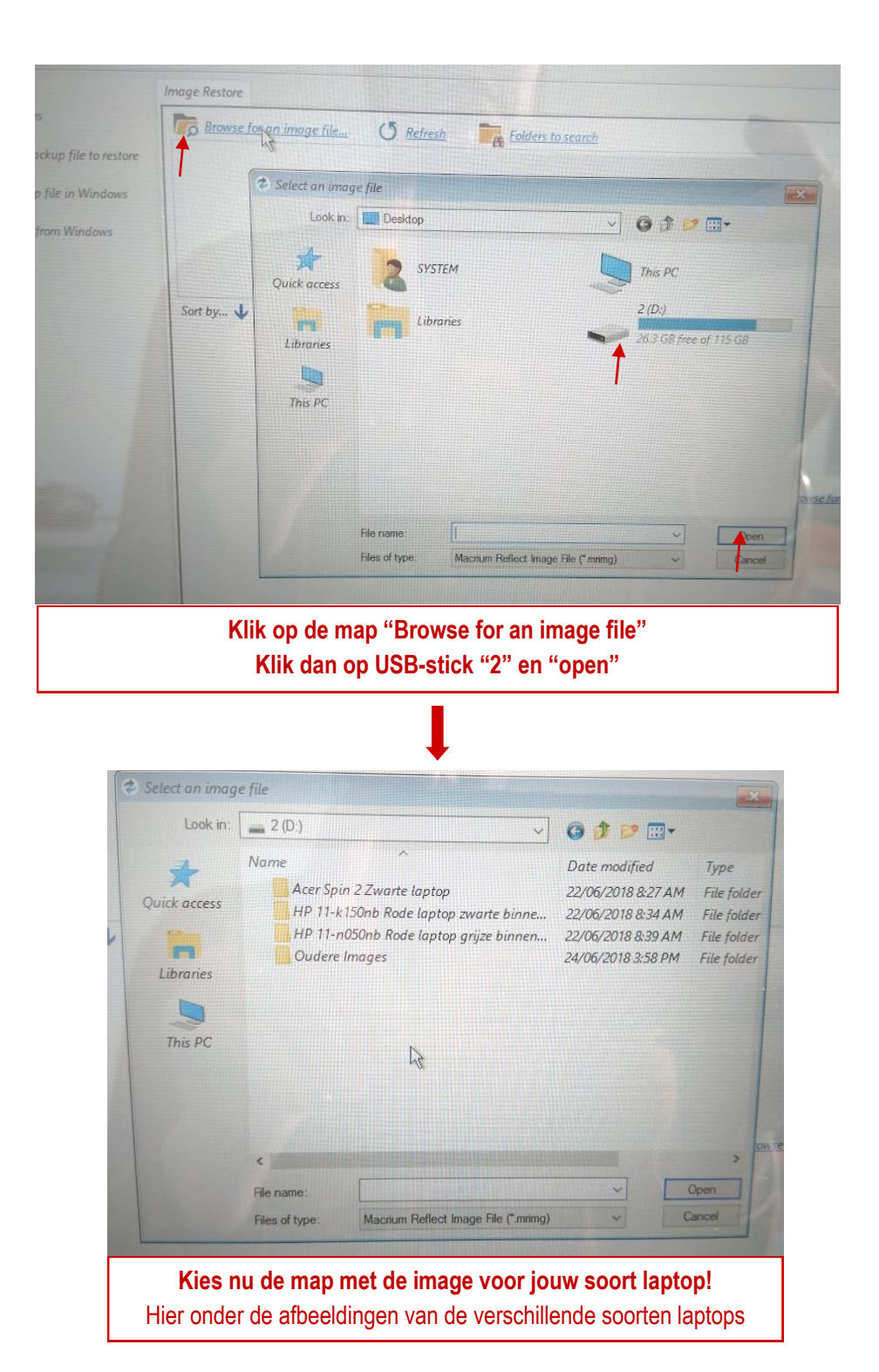

Acer Spin 2 Zwarte laptop

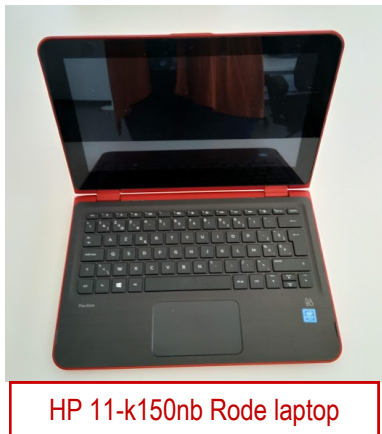

zwarte binnenkant

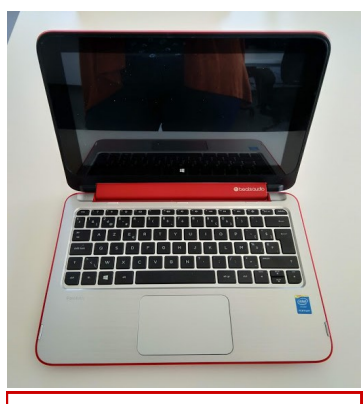

HP 11-n050nb Rode laptop grijze binnenkant

| Look in:     | HP 11+15       | 0nb Rode laptop zwarte binnenkar $\sim$ | 6 👌 📂 🖽 -                         |                    |
|--------------|----------------|-----------------------------------------|-----------------------------------|--------------------|
| Quick access | Name           | ^<br>085A93F44C1-00-00                  | Date modified<br>18/08/2016 12:57 | Type<br>Disk Parti |
| Libraries    |                |                                         |                                   |                    |
| This PC      |                |                                         |                                   |                    |
|              |                |                                         |                                   |                    |
|              | File name:     | 33F8F085A93F44C1-00-00                  | ~                                 | Rpen               |
|              | Files of type: | Macrium Reflect Image File (*.mrimg     | ) ~                               | Cancel             |

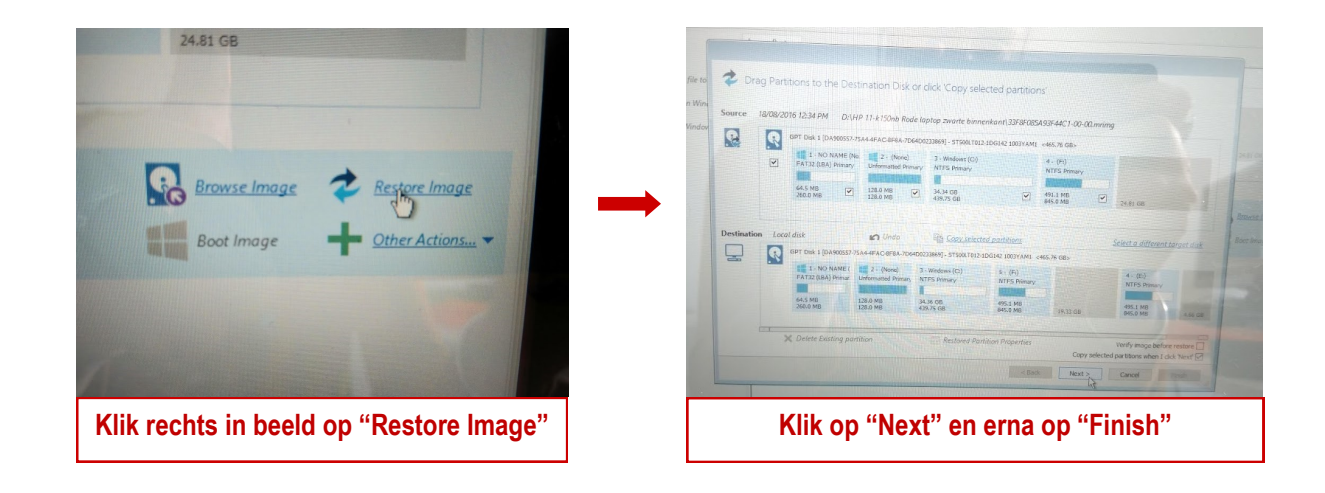

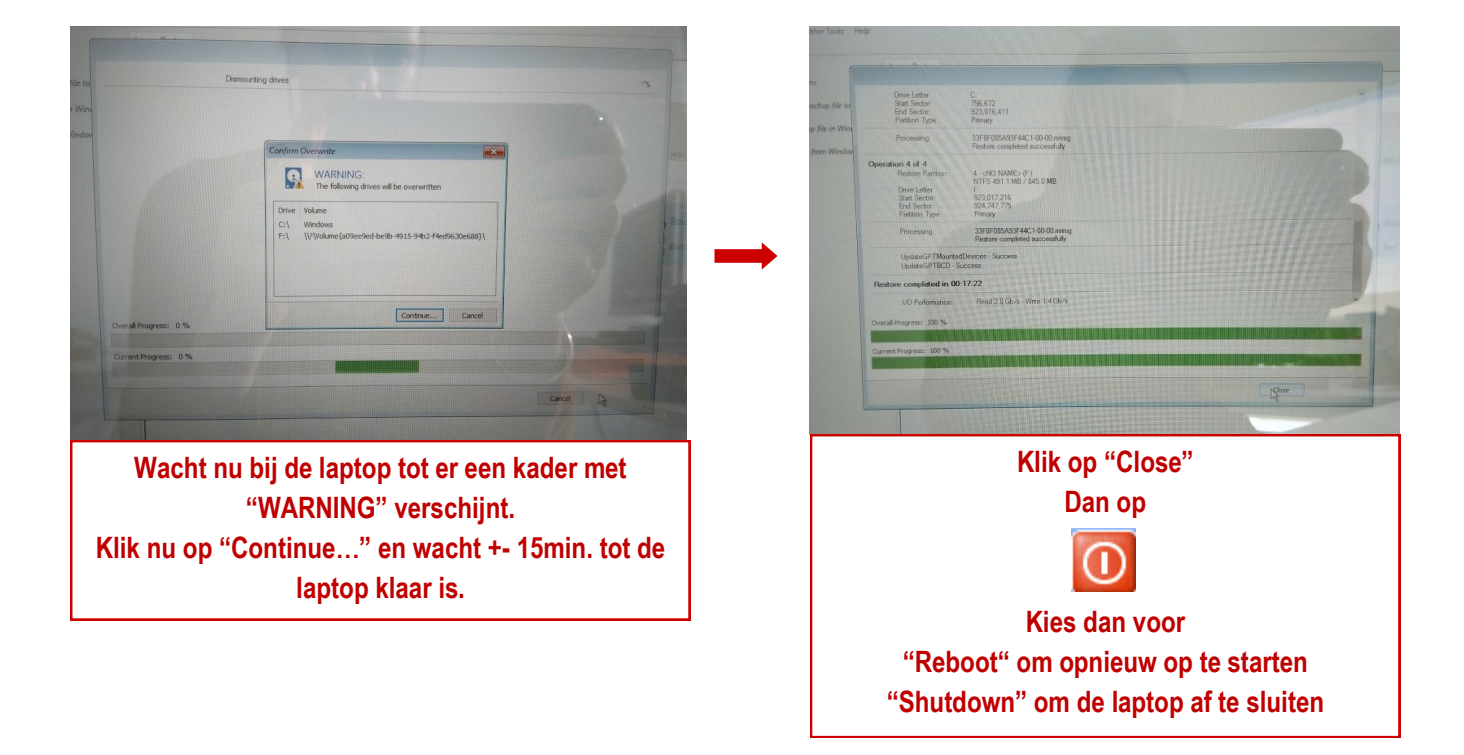